#### Transforme seu velho iPAQ em um novo dispositivo

# A libertação dos iPAQ

Somente software livre permite a retro-computação, ou seja, a reutilização de hardware considerado obsoleto pelo mercado por meio da adição de softwares atuais. **por Alessandro de Oliveira Faria (Cabelo)** 

hristopher Potter – sxc.hl

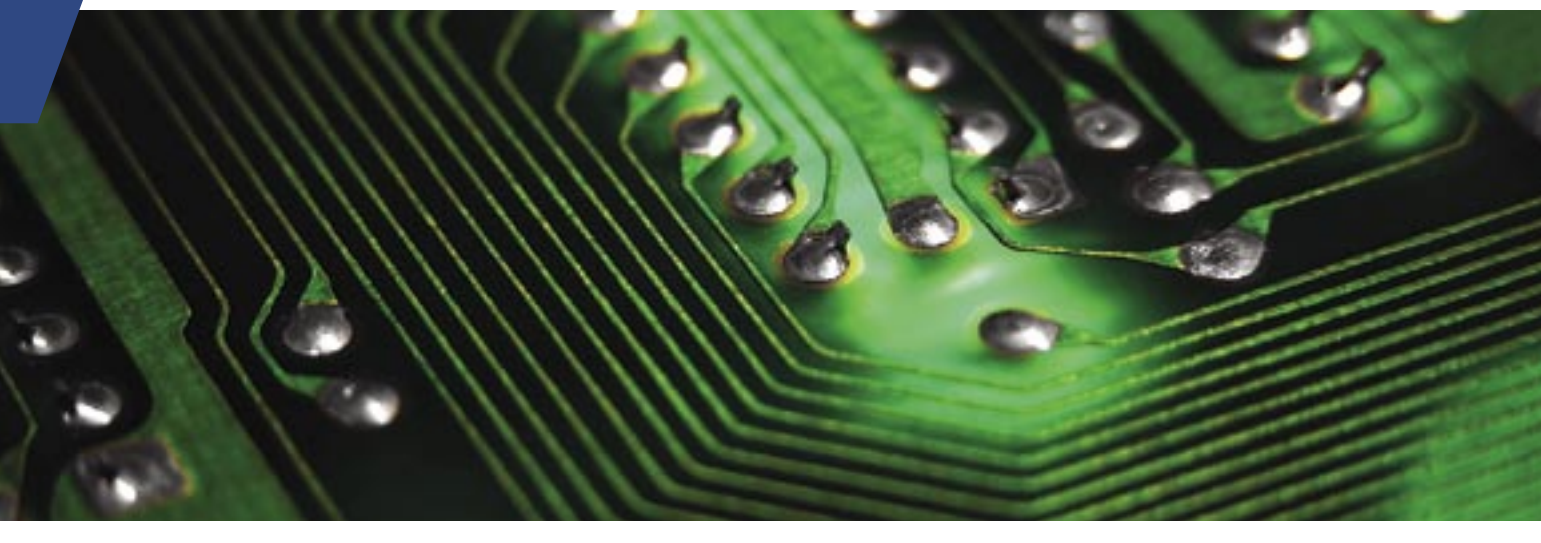

este artigo mostramos como proporcionar aos iPAQ Pocket PC, usando Linux e Software Livre, recursos disponíveis nos modernos desktops convencionais. Ao instalar Linux em seu iPAO, o equipamento passa a contar com diversos softwares livres disponíveis no universo Open Source como, por exemplo, editores de textos, planilhas de cálculo, players de áudio e vídeo, dentre outros utilitários. Isso é possível graças a uma característica ímpar do Software Livre: a liberdade para modificar e recompilar software para outras plataformas.

Para a elaboração desta matéria, utilizamos um iPAQ h395, no qual o sistema operacional nativo é o Windows CE. O processo de libertação do iPAQ é composto de 4 fases:

- Backup do WinCE;
- Gravação do bootloader;
- Transferência do sistema Linux;

 Sobreposição do sistema operacional.

Vantagens de utilizar Linux no seu iPAQ:

- Portabilidade: Diversos modelos de hardware utilizando as mesmas aplicações atuais;
- Custo: Isenção de royaties ou licenças de uso;
- Flexibilidade: Ferramentas e utilitários usados em PCs de mesa (desktops) funcionam em modestos palmtops.

A distribuição utilizada foi o *Familiar Linux* [1] 0.8.4., baseada no Debian e compatível com diversos modelos iPAQ e Jornada. O kernel utilizado é o 2.4.19-rmk6-pxa1-hh41; a interface padrão é a *Opie* 1.2.1 ou, se preferir, *GPE*. O Familiar Linux tem suporte a portas seriais, USB, cartões PCMCIA, Cartões SD, rede Wi-fi, PPP sobre USB (módulo do kernel *usbnet*) infravermelho e bluetooth. Estão disponíveis também o suporte a IPv6, Iptables, samba e ssh, entre outros serviços.

A interface Opie é baseada no *QT Embedded* sobre o kernel *FrameBuffer* – as aplicações são derivadas do KDE, como *Konqueror* e *Konsole*. Já a Interface GPE é baseada no GTK, e utiliza o servidor X reduzido, o *Kdrive*.

Antes de iniciar a instalação, vale a pela mencionar que a alteração do sistema operacional implica riscos. Sendo assim, não nos responsabilizamos por danos causados ao equipamento – ao executar os procedimentos deste documento esteja ciente de que erros podem acontecer.

## Instalação

Para a execução do processo de instalação do Familiar Linux precisamos, além de um iPAQ em condições de funcionamento, dos seguintes equipamentos:

- Base de sincronismo do PocketPC: acompanhada do respectivo cabo serial e USB;
- Computador: com Linux e os pacotes minicom, SynCE e Syn-CE-KDE-Pack instalados.

O iPAO utilizado foi um exemplar do modelo h3950 com 64MBytes de RAM, 32 MBytes de ROM, um slot para cartão Mini SD e um processador PXA250 400 MHz. A base de sincronismo foi utilizada para efetuar a comunicação entre o iPAQ e o PC via comunicação serial, ou usando PPPoE sobre USB. Minicom é o software utilizado para transferir a imagem para o iPAO, utilizando o protocolo Ymodem. Por fim, os pacotes SynCE e SynCE-KDE-Pack são utilizados para transferir o programa BootBlaster (em breve saberemos para o que ele serve) para o iPAQ.

Em primeiro lugar, baixaremos a imagem correspondente ao modelo do seu iPAQ em [2]. Nessa etapa, devemos escolher a versão do Familiar Linux que será utilizada – no meu caso, selecionei a versão estável 0.8.4.

Logo após, selecione o modelo do seu iPAQ. Caso esteja confuso, basta obter mais informações sobre o seu equipamento em [3]. Por último, selecione a interface gráfica OPIE ou GPE. Como sou "fã de carteirinha" do KDE, selecionei o OPIE, construído com Qtopia, que deriva do QT, que é a base do KDE.

Depois de toda configuração escolhida, clique em download. Vale a pena mencionar que esta imagem pode ser obtida diretamente em [4]. Basta escolher nesse link a pasta correspondente ao seu iPAQ e baixar a imagem conforme a sua preferência (OPIE ou GPE).

## **O**BootBlaster

BootBlaster é um programa com várias funções: salvar a imagem do WinCE (improvável você precisar dela novamente!), gravar o novo bootloader (imagem de boot para o kernel) na memória flash e verificar o novo bootloader. Para baixar este programa, entre no link do modelo de seu palmtop em [5] e selecione o arquivo *BootBlasterXXXX-2.6.exe* (onde XXXX é o modelo de seu iPAQ).

Devemos também baixar a imagem do bootloader que instalaremos no iPAQ. Baixe o arquivo com o nome *bootldr-xxxxx.bin*.

## Pacotes suplementares

Os pacotes synce, synce-kde-pack e minicom da distribuição utilizada por você devem ser baixados e instalados para dar continuidade aos procedimentos deste documento. No nosso caso, utilizei os seguintes pacotes na minha distribuição OpenSuse 10.2:

- ♦ synce-0.9.0-1.i386.rpm
- synce-kde-pack-0.9.1-6.i586.rpm
- ▶ rzsz-0.12.20-871.i586.rpm
- minicom-2.2-12.i586.rpm

O pacote rzsz é necessário para o minicom trabalhar com o protocolo YMODEM, que utilizaremos na posterior transferência da imagem.

## Salvando a imagem do Windows CE

Claro está que, depois de instalado o Linux em seu iPAQ, você **nunca mais** voltará a utilizar o Windows CE. Mas, em todo caso, vamos fazer um backup da imagem.

Se você utiliza software proprietário, utilize o programa ActiveSync (**figura 1**) para enviar os arquivos *bootblaster* e *bootldr* para a pasta *My Documents* do iPAQ. Outra face da moeda: se você deseja utilizar apenas software livre para efetuar a transferência, efetue os procedimentos listados a seguir.

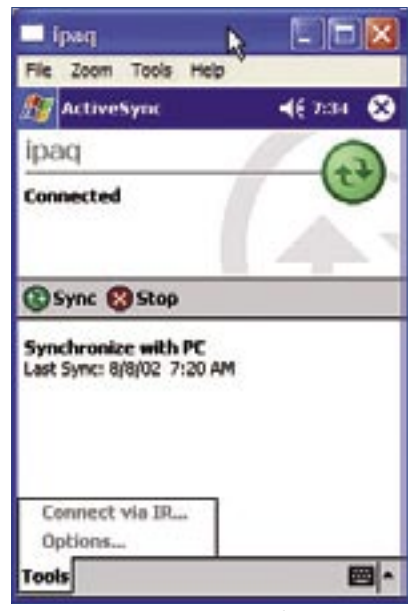

Figura 1 O caminho mais fácil – e proprietário – é utilizar o próprio *ActiveSync* do Windows para transferir arquivos.

Em primeiro lugar, conecte o cabo USB e verifique se tudo esta funcionamento corretamente, utilizando o comando dmesg, como no exemplo abaixo:

cabelo@lapcognitec01:~> dmesg drivers/usb/serial/usb-serial.c: ►USB Serial support registered for ⇒generic usbcore: registered new driver ⇒usbserial generic drivers/usb/serial/usb-serial.c: ➡USB Serial Driver core drivers/usb/serial/usb-serial.c: ⇒USB Serial support registered for ➡PocketPC PDA drivers/usb/serial/ipaq.c: USB ► PocketPC PDA driver v0.5 ipag 1-1.2:1.0: PocketPC PDA ⇒converter detected usb 1-1.2: PocketPC PDA converter ⇒now attached to ttyUSBO <==== Veja usbcore: registered new driver ipaq

Se tudo estiver em prefeito funcionamento, veremos que o iPAQ se comunica pela porta /dev/ttyUSB0. Executaremos agora, como superusuário, o gerenciador de conexões para PocketPCs (*dccm*).

#### lapcognitec01:/home/cabelo # dccm

Caso seu iPAQ esteja protegido por senha, utilize o comando dccm -p password, como mostrado no exemplo abaixo:

lapcognitecO1:/home/cabelo ∦ dccm ➡-p gisele

Defina a porta de comunicação com o comando synce-serial-config :

lapcognitec01:/home/cabelo #
 synce-serial-config ttyUSB0
You can now run synce-serial start to start a serial
 connection.

Agora inicialize a comunicação PPP sobre USB com o comando synce-seria-start. Se tudo funcionar corretamente, você obterá um resultado similar ao exemplo abaixo:

lapcognitec01:/home/cabelo #
⇒synce-serial-start
Serial connection established.
Using interface ppp0
Connect: ppp0 /dev/ttyUSB0
local IP address 192.168.131.102

remote IP address 192.168.131.201
Script /etc/ppp/ip-up finished
⇒(pid 6072), status = 0×0

Para trabalhar com o iPAQ, no modo console, utilize os comandos seguintes:

- prun: Executa um programa (no iPAQ).;
- pmkdir: Cria uma pasta no iPAQ;
- pmv: Move ou renomeia arquivos;
- pcp: Copia arquivos do iPAQ;
- prmdir: Exclui um pasta;
- prm: Apaga arquivos;
- pls: Exibe o conteúdo de uma pasta;.

No exemplo abaixo, veja como copiar os arquivos bootldr-pxa-xxx e Boot-Blaster3900-xxx no modo console:

lapcognitecO1:/home/cabelo # pcp ⇒bootldr-pxa-2.21.12.bin [:/My

- ➡Documents/bootldr.bin"
- lapcognitec01:/home/cabelo # pcp
- ➡BootBlaster3900-2.6.exe]
- ➡Documents/Bootblaster.exe"

A seguir, iremos executar o Bootblaster utilizando a linha de comando, em um terminal:

|                                                                                                    |                                                                                                    |                                                                                            | -                                                                      |                                                                                                    |                                                                                    | _          |
|----------------------------------------------------------------------------------------------------|----------------------------------------------------------------------------------------------------|--------------------------------------------------------------------------------------------|------------------------------------------------------------------------|----------------------------------------------------------------------------------------------------|------------------------------------------------------------------------------------|------------|
| D Lgcalização: ( P ropip ;Ny Documents                                                                                                    | -                                                                                                    | - 1                                                                                        | 90                                                                     | Fibrar D                                                                                                    | dà Fart                                                                            | 1 Y        |
| tome T                                                                                                    | Tamanho                                                                                                    | Tipe de l                                                                                  | Modif                                                                  | icada                                                                                                    | Perm                                                                               | nissõe     |
| + 🔁 Comercial                                                                                                    | 08                                                                                                    | Peste                                                                                      | 20-05                                                                  | 2002 09:0                                                                                                    | 0 drwna                                                                            | NO FIN     |
| + 🔁 Modelos                                                                                                    | 08                                                                                                    | Pasta                                                                                      | 20-05                                                                  | -2002 09:0                                                                                                    | 0 drwn                                                                             | NOTWO      |
| ▶ 🚔Nevo                                                                                                    | 08                                                                                                    | Fasca                                                                                      | 31-08                                                                  | -2002 05:0                                                                                                    | z drwo                                                                             | NORM       |
| • EPessoal                                                                                                    | 08                                                                                                    | Pasta                                                                                      | 20-05                                                                  | -2002 09:0                                                                                                    | 0 draw                                                                             | NORM       |
| lieotilaiter3900-2.6 exc                                                                                                    | 122,0 KB                                                                                                   | Execut                                                                                     | 22-10                                                                  | 2002 17:1                                                                                                    | 0 -mor                                                                             | WRITER     |
|                                                                                                    |                                                                                                    |                                                                                            |                                                                        |                                                                                                    |                                                                                    |            |
| bootldr-pae-2.21.12.bin                                                                                                    | 240,2 KB                                                                                                   | Desco                                                                                      | 22-10                                                                  | -2002 17:1                                                                                                    | e nor                                                                              | WARDING N  |
| , bootldr.pxa-2.21.12.bin<br>• 6<br>• BootRiaster3900-2.6 exe (122.0 KR) Executo                                                                                                    | 240.2 KB                                                                                                   | Desco                                                                                      | 22-10                                                                  | -2002 17:1                                                                                                    | 0 -mor                                                                             | ) + 1<br>E |
| , bootldr.pxa-2.21.12.bin<br>• 6<br>W RootBlaster3900-2.6 ave (122.0 KB) Every#]<br>Nemo •                                                                                                    | 240.2 KB<br>Drel                                                                                           | Desco                                                                                      | 22-10                                                                  | -2002 17:1                                                                                                    | 0 -moor                                                                            | Por        |
| bootldr.pxa-2.21.12.bin<br>• 6<br>U RootRiaster3900-2.6 ava (122,0 KR) Everytig<br>Nema *                                                                                                    | 240.2 KB<br>Divel<br>Tamanha<br>1.1 MB                                                                     | Desco<br>Tipo do Pecote R                                                                  | 22-10<br>Arquivo<br>PM                                                 | -2002 17:1<br>Medilcodi<br>27:04-200                                                                                | 0 mor                                                                              | For        |
| bootldr-paa-2.21.12.bin<br>a 6<br>U RootRiaster3900-2.6 ava (122.0 KR) Everuit[<br>Nema a<br><sup>10</sup> kdepin3 (intermanagement-3.5.3-25.2.6).<br>G kdepin3-sync-3.5.3-25.2/586 rpm                                                                                                    | 240.2 KB<br>Divel<br>Tamanha<br>. 1.1 MB<br>842.6 KB                                                       | Desco<br>Tipo do Pacote R<br>Pacote R                                                      | 22-10<br>Arquivo<br>PM<br>PM                                           | Modificade<br>27-04-200<br>27-04-200                                                                                | 0 mor<br>7 19:32<br>7 19:25                                                        |            |
| bootldr-pas-2.21.12.bin<br>A G<br>Bootliaster 3900-2.6 exe (122.0 CB) Everuit<br>Nema A<br>No kdepin3 cine-management (3.5.3-25.2.6).<br>G kdepin3-synt-3.5.3-25.2/586.rpm<br>bootstrap-v0.8.4-h3900.tar                                                                                                    | 240.2 KB<br>Divel<br>Tamanho<br>. 1.1 MB<br>842.6 KB<br>6.0 MB                                             | Desco<br>Tipo de l<br>Pacote R<br>Pacote R<br>Arguivo 1                                    | 22-10<br>Arquivo<br>PM<br>PM                                           | -2002 17:1<br>Mediicadi<br>27-04-200<br>27-04-200<br>27-04-200                                                      | 0 mor<br>7 19:32<br>7 19:25<br>7 12:00                                             |            |
| bootdr-psa-2.21.12.bin<br>C Bootdr-psa-2.21.12.bin<br>Rect3/acter3900-2.6 exe (132.0 KB) Execut<br>Nema *<br>Rect3/acter3900-2.6 exe (132.0 KB) Execut<br>Nema *<br>Rect3/acter3900-2.6 exe (132.0 KB) Execut<br>Soldepin3-cime-management (35.3-25.2.5).<br>Rect3/acter3900-2.6 exe (132.0 KB) Execut<br>bootstrap-v0.8 4-h3900.2er                                                                                                    | 240.2 KB<br>Divel<br>Tamanho<br>1.1 MB<br>842.6 KB<br>6.0 MB<br>21.0 MB                                    | Desco<br>Tipo de<br>Pecote R<br>Facote R<br>Arquivo 1<br>Arquivo 1                         | 22-10<br>Arquivo<br>PM<br>PM<br>CAR<br>CAR                             | -2002 17:1<br>Modificadi<br>27-04-200<br>27-04-200<br>27-04-200<br>27-04-200                                        | 0 mor<br>7 19:32<br>7 19:25<br>7 12:00<br>7 11:45                                  |            |
| bootdr-paa-2.21.12.bin<br>Bootdr-paa-2.21.12.bin<br>Bootdraster/3900-2.6 ene (122.0 KB) Execut()<br>Nems *<br>Pakdepin3-cime-management-3.5.3-25.2.5.<br>Rikdepin3-cime-management-3.5.3-25.2.5.<br>Rikdepin3-cime-management-3.5.3-25.2.5.<br>Bootspin-9.8.4-h3900.tar<br>bootspin-9.8.4-h3900.tar                                                                                                    | 240.2 KB<br>Divel<br>Tamanha<br>4.1.1 M8<br>842.6 KB<br>6.0 M9<br>21.0 M9<br>21.0 M9<br>240.2 KB           | Desco<br>Tipe de<br>Pecote R<br>Pacote R<br>Arquivo 1<br>Arquivo 1<br>Desconh              | 22-10<br>Arquivo<br>PM<br>PM<br>TAR<br>TAR<br>ecido                    | -2002 17:1<br>Medilcodi<br>27-04-200<br>27-04-200<br>27-04-200<br>27-04-200<br>27-04-200                            | 0 mor<br>7 19:32<br>7 19:25<br>7 12:00<br>7 11:45<br>7 11:42                       |            |
| bootdr-pare2.21.12.bin<br>RectPlaster3900-2.6 errs (122.0 KB) Everut()<br>Nems =<br>Nakepin3-cine-management-3.5.3-25.2.6.<br>Gikdepin3-sync-3.5.3-25.2.386 rpm<br>Sootstrap-v0.8.4-h3900.tar<br>bootspie-v0.8.4-h3900.tar<br>bootspie-v0.8.4-h3900.tar                                                                                                    | 240.2 KB<br>Divel<br>Tamanha<br>1.1 M8<br>842.6 KB<br>6.0 M9<br>21.0 M9<br>240.2 KB<br>21.2 M8             | Tipe des<br>Facote R<br>Facote R<br>Arquivo 1<br>Arquivo 1<br>Desconh<br>Arquivo 1         | 22-10<br>Arquivo<br>PM<br>PM<br>TAR<br>tAR<br>ecido<br>TAR             | -2002 17:1<br>Medificade<br>27-04-200<br>27-04-200<br>27-04-200<br>27-04-200<br>27-04-200                           | 0 mor<br>7 19:32<br>7 19:25<br>7 12:00<br>7 11:45<br>7 11:42<br>7 11:54            |            |
| bootldr-psa-2.21.12.bin<br>RootRiacter3900-2.6 exe (122.0 cB) Evenut()<br>Nems =<br>Nams =<br>Nams = | 240.2 KB<br>Divel<br>Tamanha<br>1.1 M8<br>842.6 KB<br>6.0 M9<br>21.0 M9<br>240.2 KB<br>21.2 M9<br>122.0 KB | Desco<br>Tipe do<br>Facote R<br>Facote R<br>Arquivo T<br>Arquivo T<br>Desconti<br>Execut[] | 22-10<br>Arquivo<br>PM<br>PM<br>TAR<br>tAR<br>tAR<br>tAR<br>tAR<br>tAR | -2002 17:1<br>Medificade<br>27-04-200<br>27-04-200<br>27-04-200<br>27-04-200<br>27-04-200<br>27-04-200<br>27-04-200 | 0 mor<br>7 19:32<br>7 19:25<br>7 12:00<br>7 11:45<br>7 11:42<br>7 11:54<br>7 11:54 |            |

lapcognitec01:/home/cabelo # prun
>"/My Documents/Bootblaster.exe"

Se o pacote *synce-kde-pack* foi instalado, você pode utilizar o recurso *rapip* para, nada mais, nada menos, que integrar os comandos *synce* com o Konqueror, fazendo com que o navegador enxergue seu iPAQ como uma pasta do sistema. Com a habilitação deste recurso, basta arrastar os arquivos para o iPAQ (**figura 2**).

Agora, copiaremos a imagem do Windows CE, utilizando o programa BootBlaster.exe para essa tarefa.

Para efetuar o backup da imagem e do boot, clique no menu FLASH, e logo após em Save Bootldr.gz Format e Save Wince.gz Format, conforme mostrado na figura 3.

Este procedimento é demorado, durando por volta de seis minutos. Ao seu término serão criados, na pasta My Documents do iPAQ, os arquivos *asset\_image.gz*, *saved\_ bootldr.gz* e *wince\_image.gz*.

Copie esses arquivos para uma pasta em seu computador para um dia lembrar como o seu iPAQ era limitado... Após a conclusão do backup, não esqueça de apagar estes arquivos do iPAQ para liberar memória. Agora estamos prontos para instalar o Bootldr.

## Instalando o Bootldr

Consideramos esta operação a mais arriscada de todos os procedimentos deste artigo pois, se ocorrer algum erro nesta etapa (como, por exemplo, acabar a bateria), teremos uma probabilidade muito grande de destruir o bootloader. Portanto, preste bastante atenção.

Execute novamente o BootBlaster. exe e escolha a opção FLASH do menu principal, seguida do item PROGRAM. Uma mensagem de advertência será exibida informando para não resetar ou desligar o equipamento durante a operação.

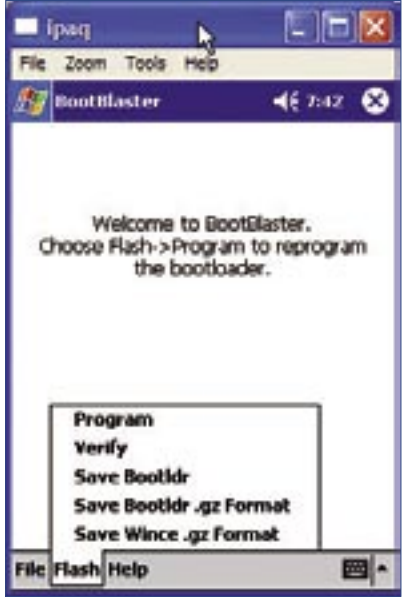

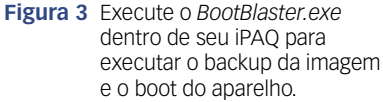

Confirme o recebimento da advertência e selecione o arquivo a ser gravado na bootloader (bootldr-xxx. bin). Após a seleção, o programa descompacta o arquivo (se necessário) e o grava na memória flash.

Para garantir toda a operação, entre novamente no item *flash* do menu principal e selecione a opção *verify*. Este processo simplesmente verifica a integridade dos dados gravados no bootloader.

Ao concluir a instalação do bootloader, conferimos se o novo bootloader está em perfeito funcionamento. Basta pressionar o botão central de navegação junto com o botão reset (pequeno orifício) localizado na parte inferior do iPAQ. Se a instalação foi completada com êxito, o nosso pingüim Tux aparecerá na tela.

## Gravando a imagem no seu iPAQ

Chegou o momento da substituição do sistema operacional Windows CE pelo Familiar Linux. Conecte o cabo serial ao seu desktop e, no bootloader, escolha a opção Serial Bootloader *Console.* Aconselho a utilizar a conexão via porta serial e a base de sincronização para enviar a imagem Linux ao iPAQ.

Execute o comando minicom -s para configurar os parâmetros de comunicação. No menu principal [configuration], selecione a opção Serial port setup.

Quando utilizamos a conexão USB, o cabo de conexão USB utiliza a porta /dev/ttyUSB0 em *Serial Device*. Agora se estiver utilizando o cabo serial, basta utilizar /dev/ttyS0. Em *Bps/Par/Bits*, especifique o valor 115200 8N1. Desabilite a opção *Hardware e Software Flow Control*. Ao salvar as alterações, entre na opção *Exit* para iniciar a comunicação.

Se tudo estiver funcionando corretamente, obteremos um console onde devemos digitar o comando *load root*. Ao executar o comando, o iPAQ entrará em modo de recebimento via YMODEM. Veja no exemplo abaixo:

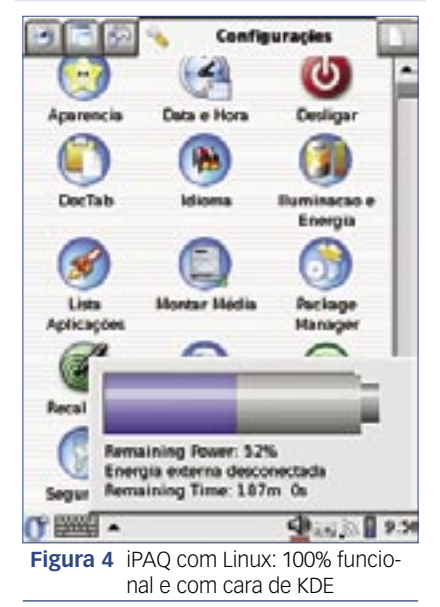

using ymodem ready for YMODEM transfer...

Bom, agora iremos iniciar o transplante... Pressione CRTL+A+Z e selecione a opção SEND FILE pressionando a *tecla* S. Selecione o protocolo YMODEM e escolha a imagem, navegando pelo sistema de arquivos – a imagem selecionada será transferida para o iPAQ. Após a transferência, o conteúdo da memória Flash será removido e a nova imagem automaticamente sera gravada e verificada.

Após o término do processo, basta pressionar o botão *Boot FlashROM* no iPAQ e aproveitar seu PocketPC, que acaba de ser ressucitado com a liberdade e robustez do Software Livre. Vale a pena conferir o vídeo do iPAQ funcionando com o Familiar Linux em [6].

## Mais Informações [1] Site oficial do Familiar Linux: http://familiar. handhelds.org [2] http://familiar.handhelds. org/releases/v0.8.4/ install/download.html [3] http://en.wikipedia. org/wiki/IPAQ. [4] http://familiar. handhelds.org/releases/ v0.8.4/install/files/ [5] http://familiar.handhelds.

org/releases/v0.8.4/ install/files/

[6] <u>http://www.youtube.com/</u> watch?v=izmzzt2bhs8

#### Mais Informações

Alessandro de Oliveira Faria (Cabelo) é analista de Negócios da NETi Tecnologia (<u>http://</u> <u>www.netitec.com.br/alessandro)</u> e colaborador da comunidade Viva o Linux (<u>http://</u> www.vivaolinux.com.br).